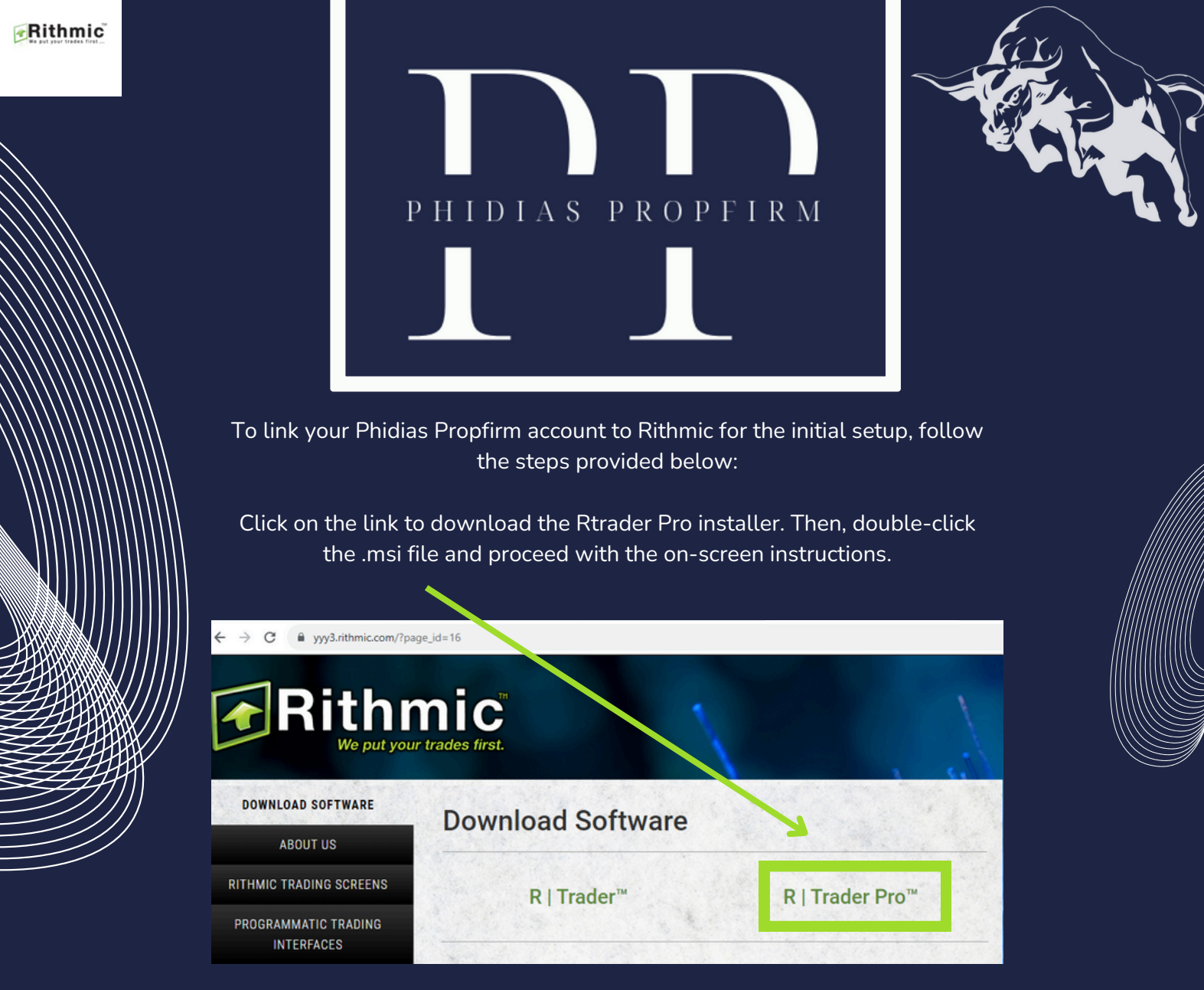

Upon completing the installation of RTrader Pro, you may log in with the credentials provided in the payment confirmation email.

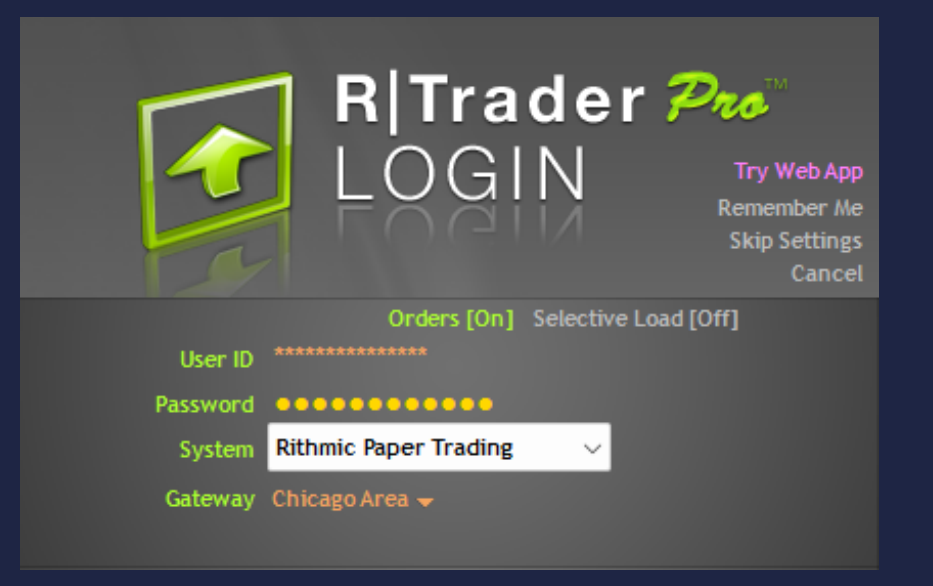

1/4

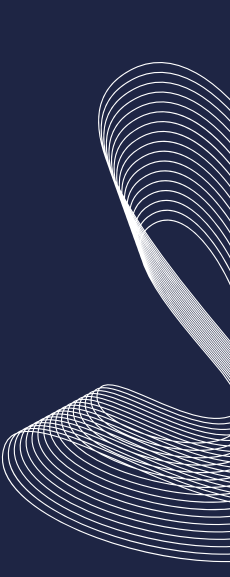

Rithmic

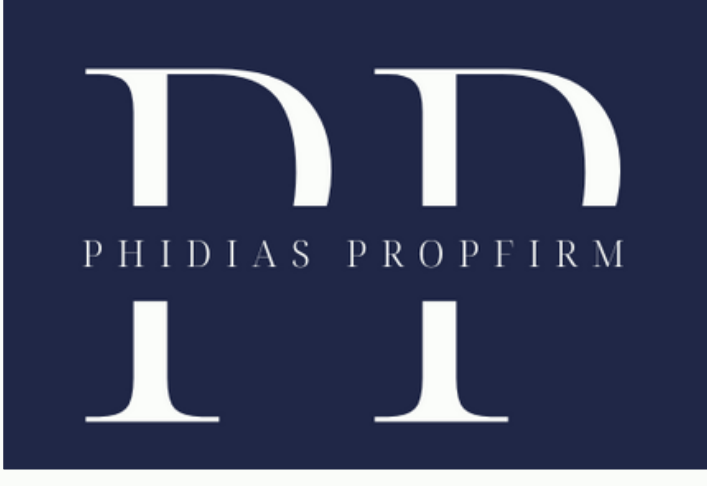

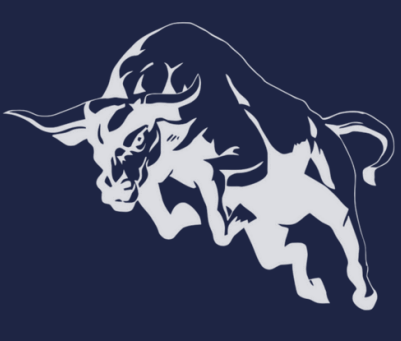

Choose Rithmic Paper Trading from the drop-down menu in the System field.

Choose Chicago Area from the drop-down list in the Gateway field. A pop-up window, as depicted below, will display.

| 8 | Unsigned Agreements                                                                                        | -                              | _                                       |                                                         |        | ×     |
|---|----------------------------------------------------------------------------------------------------|--------------------------------|-----------------------------------------|---------------------------------------------------------|--------|-------|
| • | Document<br>Bithmic, LLC Market Data Subscription Agreement<br>Bithmic, LLC Market Data Self-Certification | Type<br>Mandatory<br>Mandatory | Published<br>18-Apr-2014<br>18-Apr-2014 | Submit By<br>Prior to Next Login<br>Prior to Next Login | Status | Date  |
| L |                                                                                                    |                                |                                         |                                                         |        | Close |

Read and comprehend the Rithmic LLC Market Data Subscription Agreement before selecting "I agree."

Choose Non-Professional in the Rithmic LLC Market Data Self-Certification.

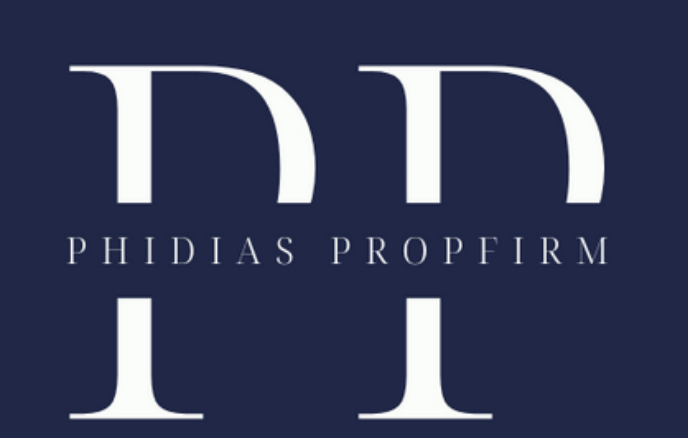

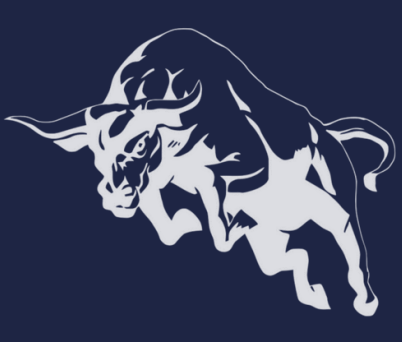

## The screen below should be visible to you:

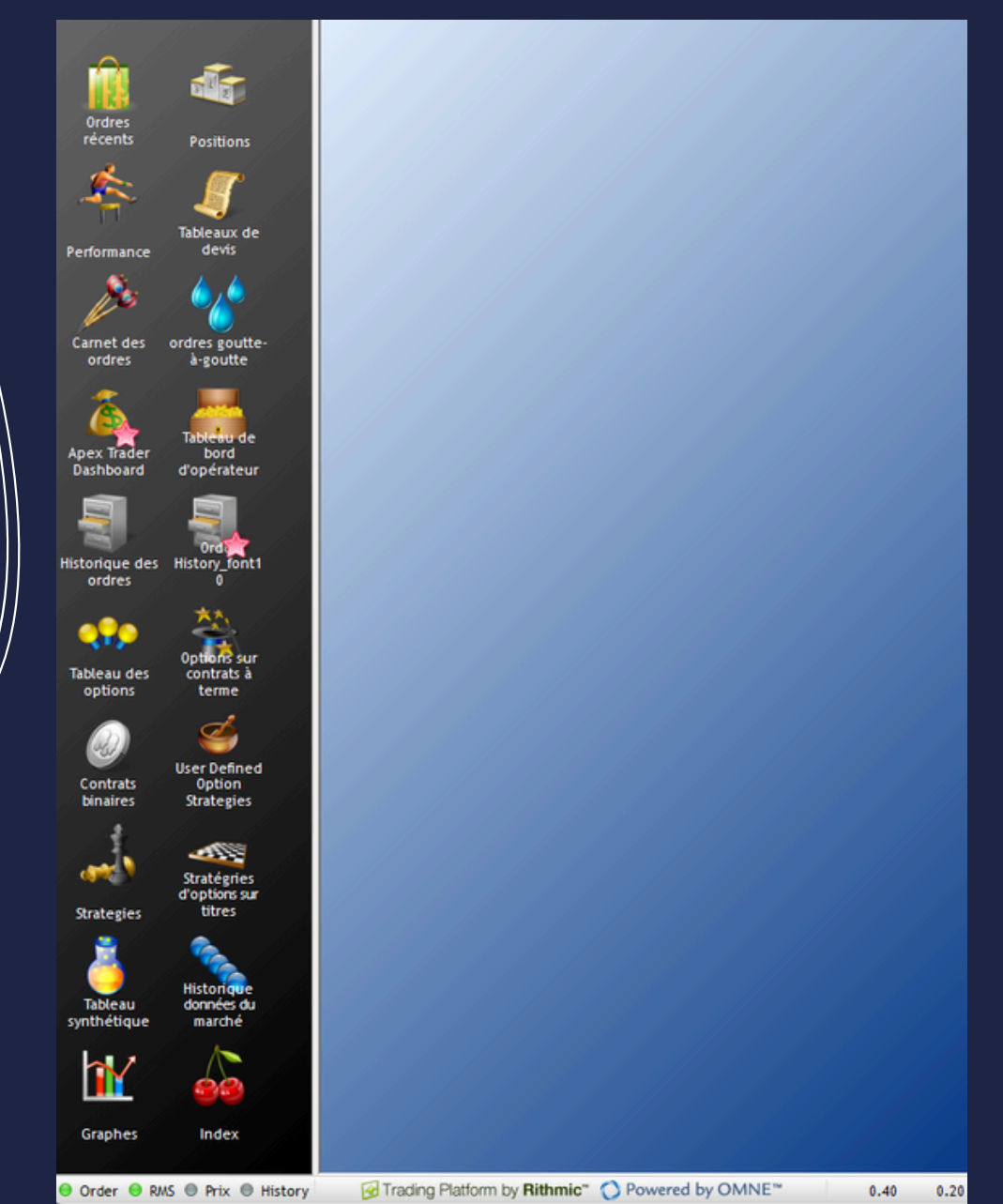

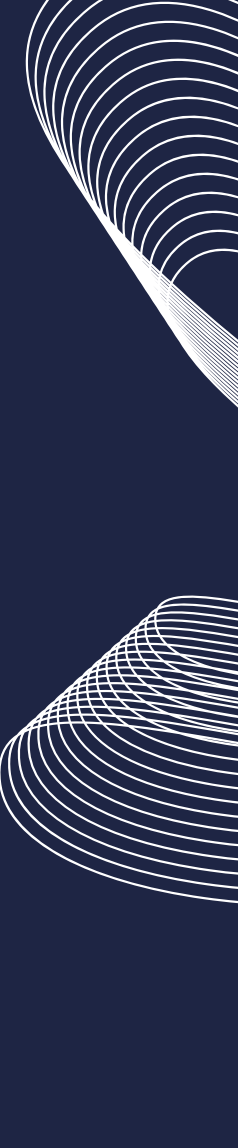

Congratulations, your connection to your feed is established, and you are prepared to navigate a course towards trading success! Rithmic

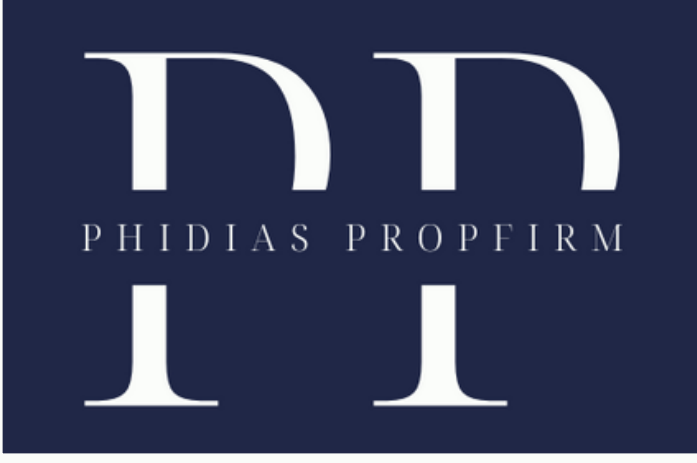

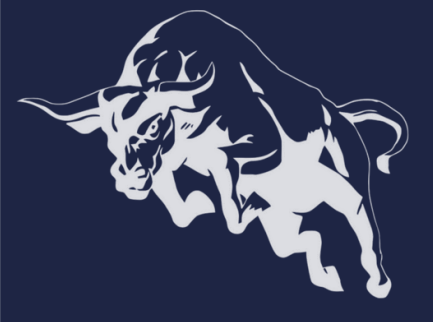

We take pride in mentoring traders towards success. Discover how Phidias PropFirm can benefit you. Become part of our community. We anticipate your presence online! #TradingSuccess #PhidiasSupport"

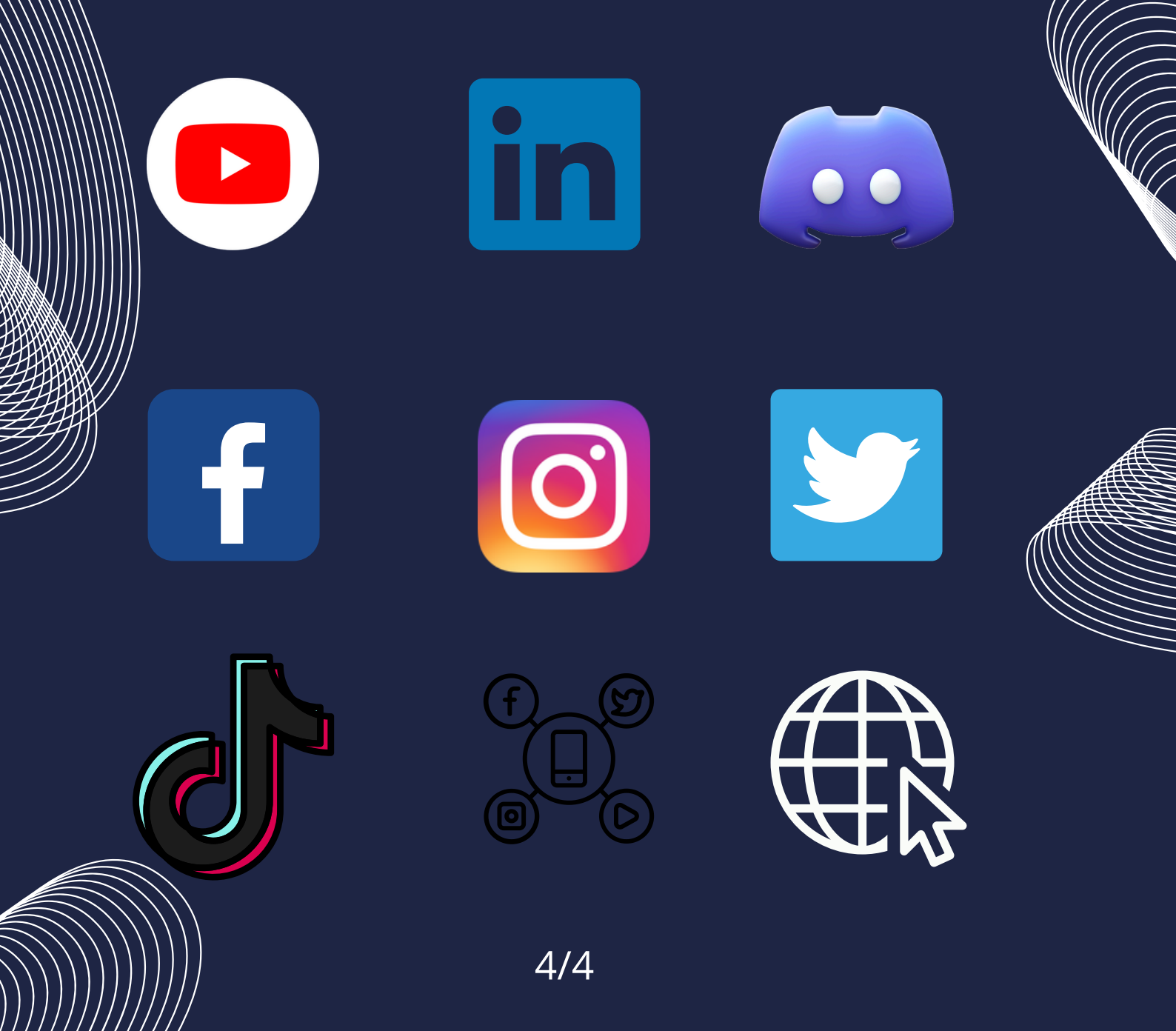